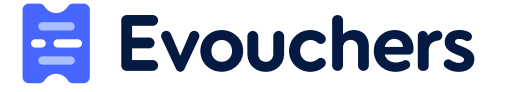

EVouchers > Recipient FAQs

# How to access your voucher (step by step instructions)

November 3 2020

# Step 1

You will receive a text/email (or both) to say that you have been issued a voucher

#### Please 'Click to redeem voucher'.

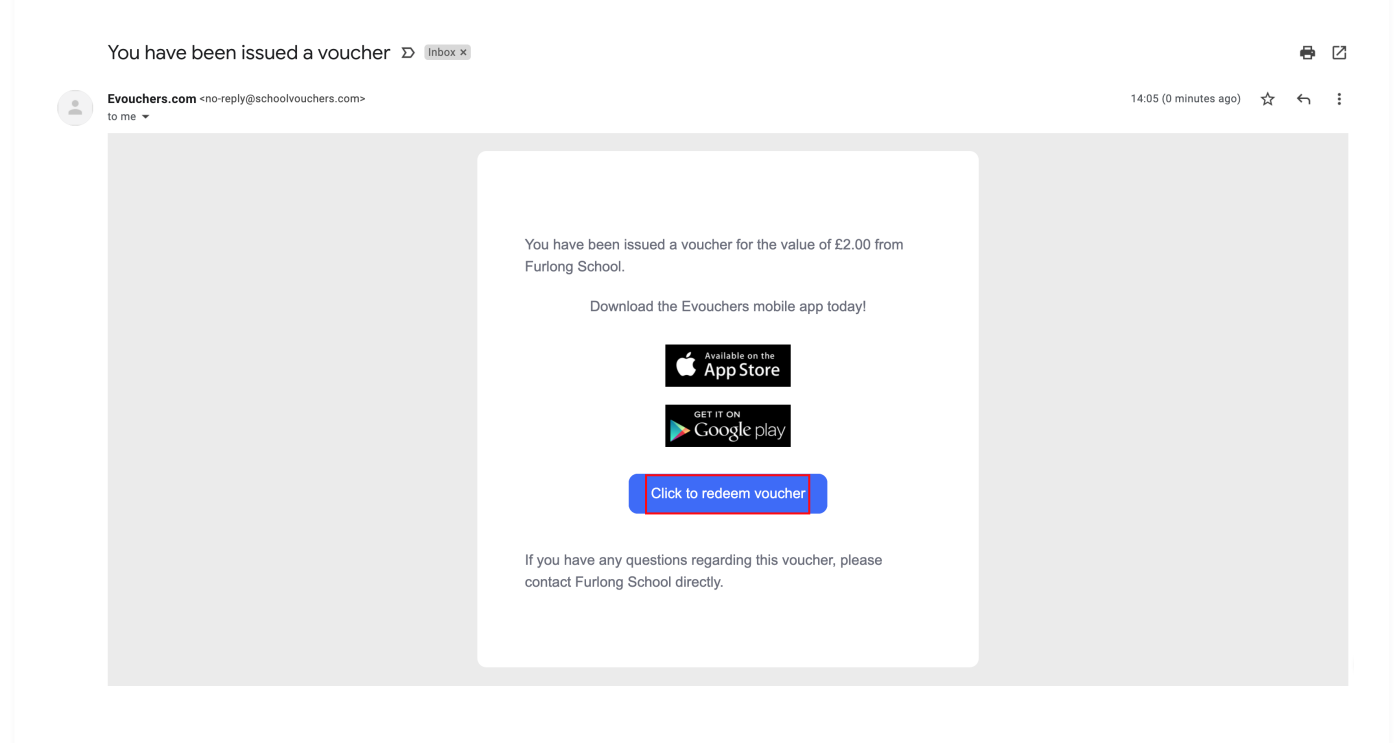

### Step 2

When you click on the link, you will be taken to the following page, please **enter either your email address or phone number** and then press **'continue'**.

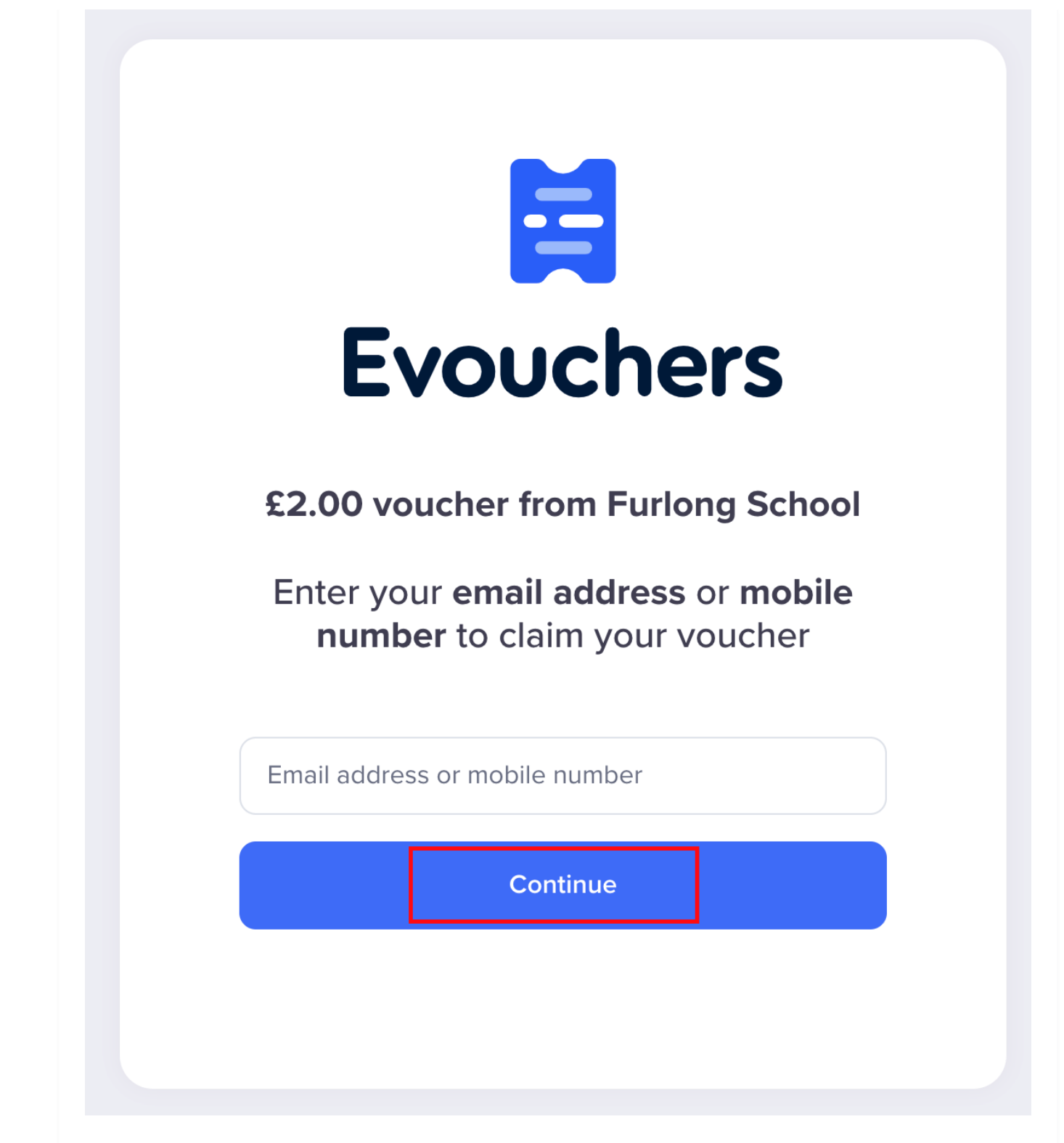

### Step 3

You will then be taken to the following page to create your account. Please **enter your details** then **tick the terms and conditions and privacy policy** box before pressing **'save and continue'**. How to access your voucher (step by step instructions) - EVouchers

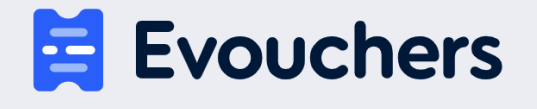

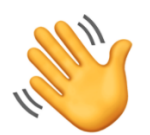

#### You're new here! Please provide a few additional details

| First name                             | Last name         |
|----------------------------------------|-------------------|
| First name                             | Last name         |
| Email address                          |                   |
|                                        |                   |
| Mobile number                          |                   |
|                                        |                   |
|                                        |                   |
| I agree to the terms and conditions an | d privacy policy. |
| Sav                                    | e and continue    |
|                                        |                   |

### Step 4

You will then be asked to check your inbox to confirm your email address.

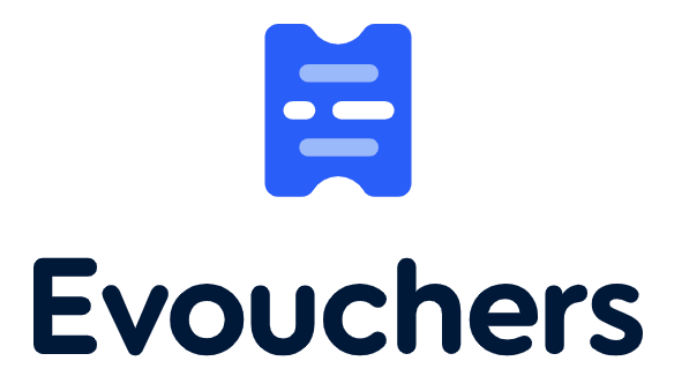

#### Please check your inbox to confirm

#### your email address and login!

# Step 5

Once you have received the email, please press 'confirm email address'.

Please confirm your email address to claim your voucher.

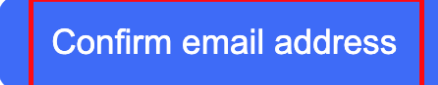

This email is intended for you. Please don't share it with anyone. The link will expire shortly.

Copyright © Evouchers.com. All rights reserved

# Step 6

You can now select the retailer you wish to receive a voucher for.

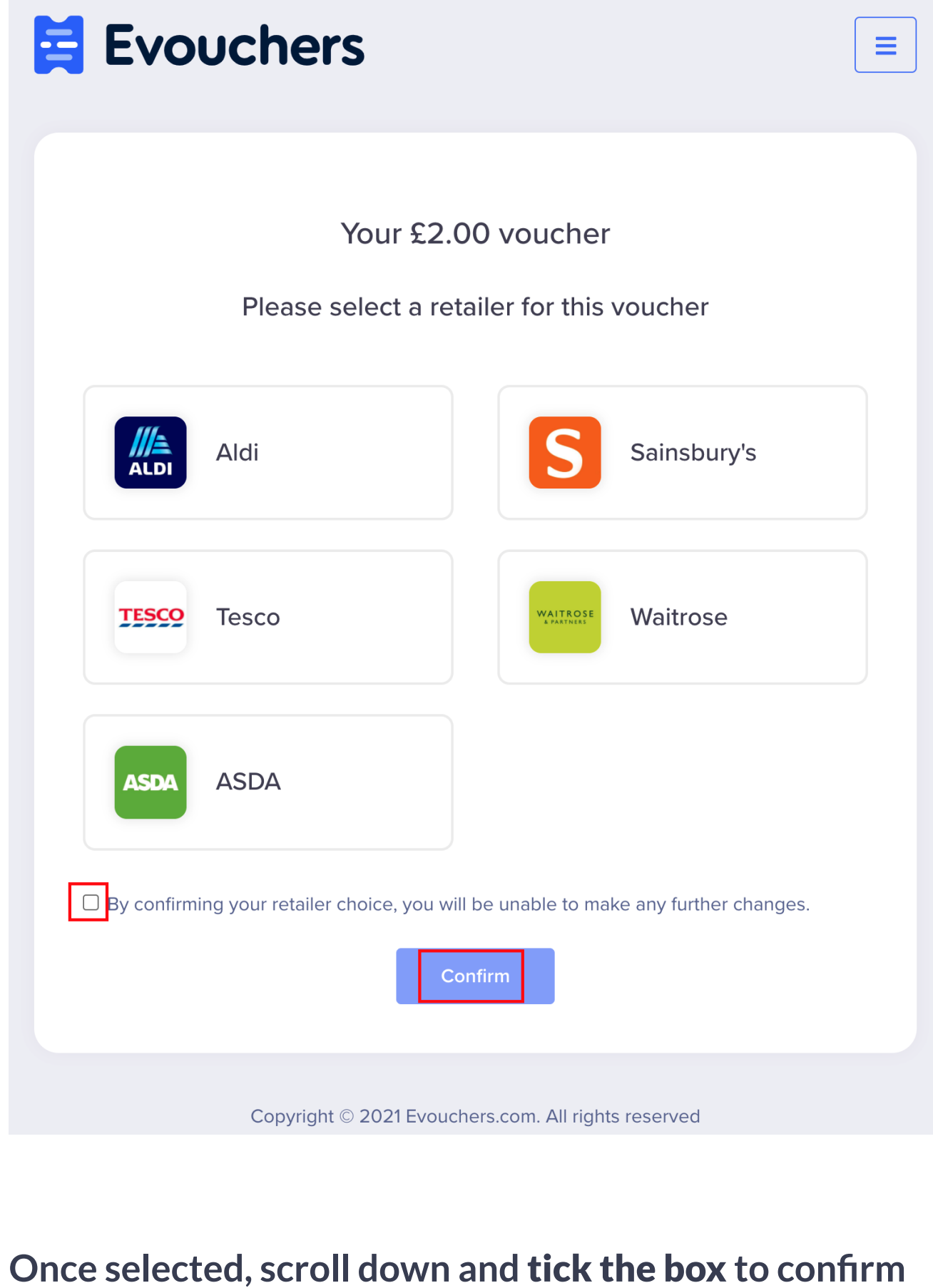

# the choice, then press 'confirm'.

### Step 7

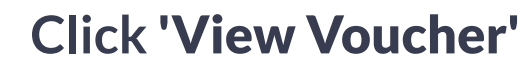

| <b>Evouchers</b>                                                                               |
|------------------------------------------------------------------------------------------------|
| TESCO                                                                                          |
| <b>£2.00</b><br>Chris Aaron                                                                    |
| Date: 18th November 2021                                                                       |
| View voucher                                                                                   |
| Balances can be checked by calling 03450 757 757. Please have your E-Gift card number to hand. |
| Copyright $©$ 2021 Evouchers.com. All rights reserved                                          |
|                                                                                                |

# You can now access your voucher and can spend it.

### **TESCO** Your Tesco Digital Gift Card. **TESCO** One card, thousands of choices.

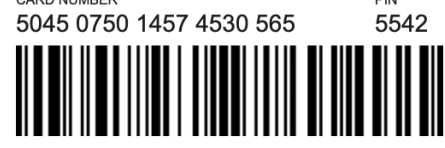

#### Gift card value: £2.00

Please keep your digital gift card number secure. Your card number is unique and the total value can only be redeemed once.

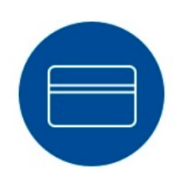

#### **Check my Tesco Gift Card Balance**

#### Check balance >

#### Spending in store

- You can spend your Tesco Digital Gift Card at any UK Tesco store
- You cannot redeem your digital gift card in Tesco Petrol Stations
- To spend in store, present the digital gift card barcode from your handheld device for the Tesco colleague to scan
- Alternatively, print it out and present at the till with the barcode clearly visible
- You can also add your Tesco Gift Card to Apple Pay. Simply follow the steps to check your balance online and once complete, you'll be prompted with an 'Add to Wallet' icon to store your Tesco Gift Card on Apple Pay
- If the barcode does not scan then a Tesco colleague can manually enter the digital gift card number (19 digits) and pin (4 digits)

#### **Terms & Conditions**

- Treat this digital gift card like cash, lost or stolen digital gift cards cannot be replaced
- Redeem at any UK Tesco store. Excludes purchases from Tesco Petrol Stations
- You can check your available balance at any Tesco store or by calling 03450 757 757
- Tesco's change of mind policy does not apply to gift cards. If you change your mind, they cannot be returned for a refund. Your legal rights are not affected
- The card and balance will expire five years from purchase or last card use. Damaged, altered or cancelled cards will not be accepted

#### Was this article helpful?

No

Yes

30 out of 49 found this helpful

Q Start typing your search...

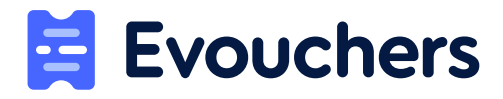

support@evouchers.com